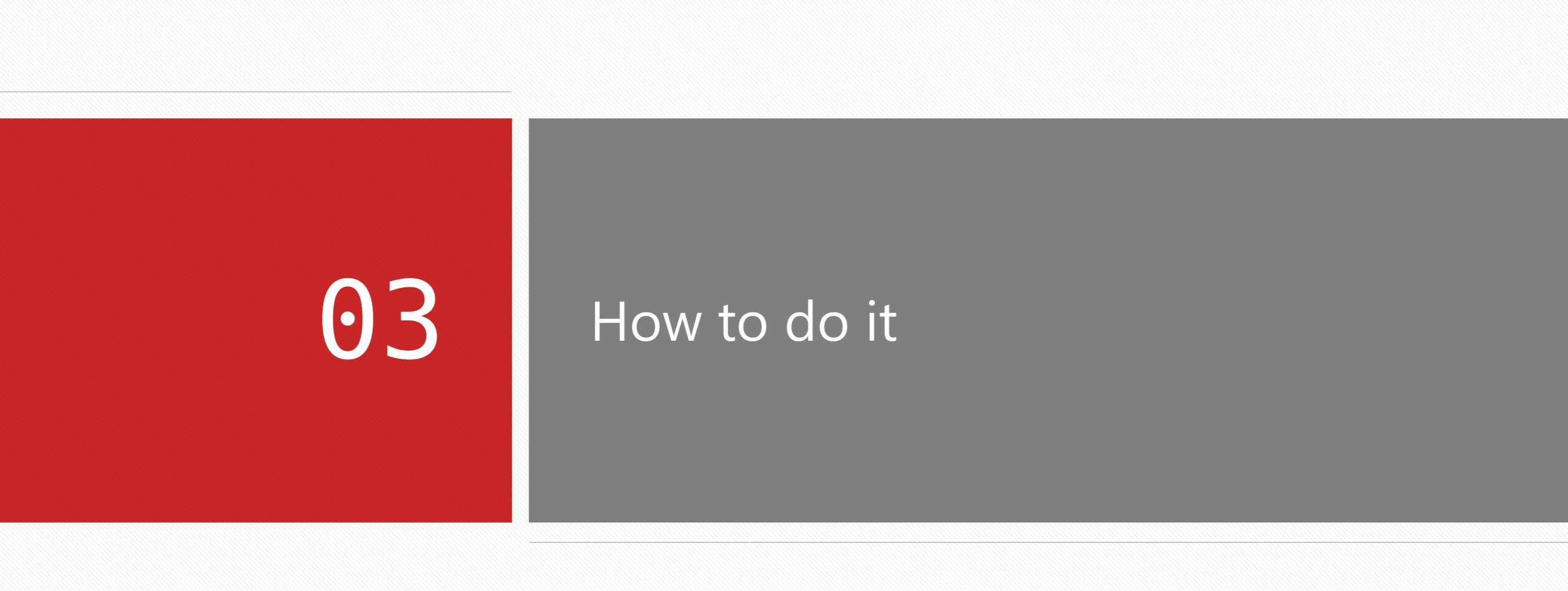

#### Innovation-drivendevelopment; Endeavortobetheindustrybenchmark.

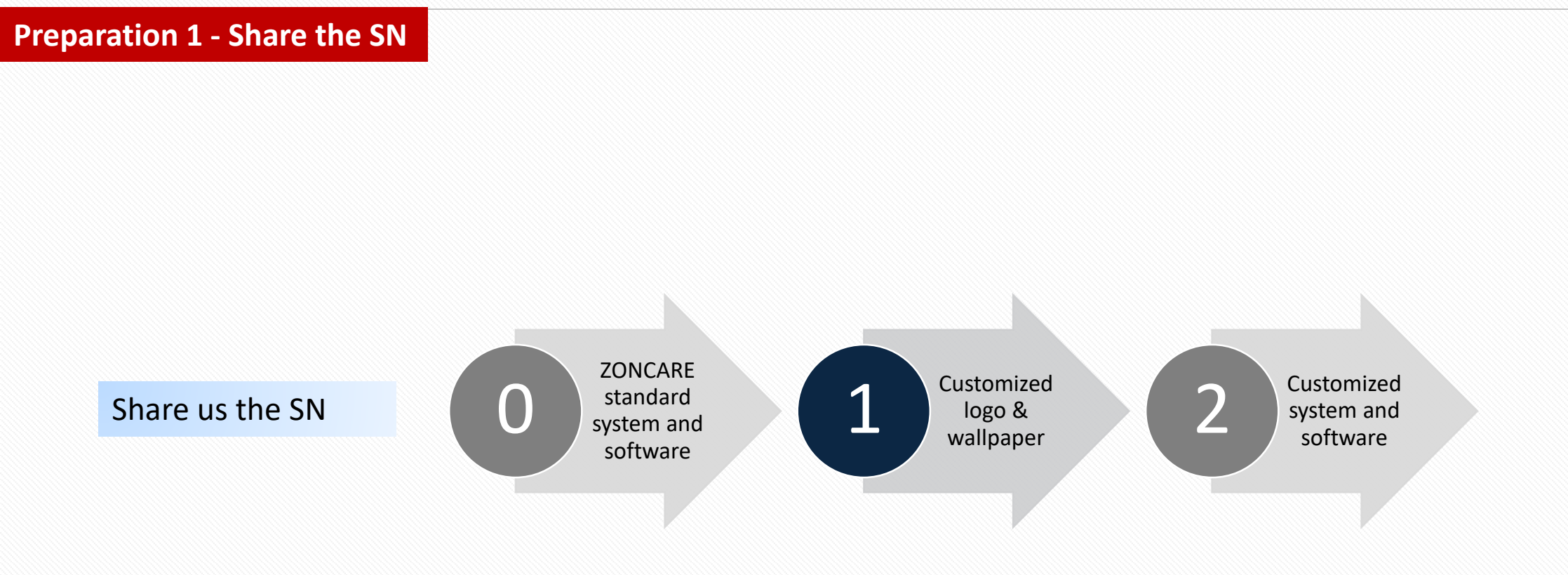

#### Innovation-drivendevelopment; Endeavortobetheindustrybenchmark.

#### **Preparation 2 – Download everything we share**

| Tools                     |                      |                                                                                                    | Files                                      |   |                                                                      |                      |
|---------------------------|----------------------|----------------------------------------------------------------------------------------------------|--------------------------------------------|---|----------------------------------------------------------------------|----------------------|
|                           |                      |                                                                                                    |                                            | > | LiveCD-XU16042-64bit-20211115(V1.5) –<br>For startup disk making     | ISO file             |
|                           |                      | 1                                                                                                    | Rufus                                      | > | xxxx-XUxxxxxVx-xxxxxxx(Vx.x.x <b>Release</b><br>) - Operation system | Operation system     |
| -                         |                      | Can be a second second se | Rufus Appli-<br>cation                     | > | CC-xxxx-Vx.x.x- <b>rxxxxxx</b> .tar – For Applica-<br>tion upgrading | Application software |
| Laptop/PC<br>with network | External<br>Keyboard | USB Disk<br>(≥8GB)                                                                                                    | ( <u>https://rufu</u><br><u>s.ie/en/</u> ) | > | CC-xxxx-Vx.x.x- <b>KB</b> .tar – For key board<br>upgrading          | Key board firmware   |
|                           |                      | 8GB/16GB/32GB                                                                                                    |                                            | > | CC-xxxx-Vx.x.x- <b>PB</b> .tar – For power board<br>upgrading        | Power board firmware |
|                           |                      | +                                                                                                    |                                            |   |                                                                      | Plus, FPGA software  |

#### Note

- > All the files downloaded should be put on desktop, not USB drive
- Please backup the files in USB drive, or use a new USB drive
- > Only the operation system file need to be extracted, others no need
- > Check the video or instruction manual to start this operation procedure
- > The extracted operation system file should be put in system-back folder of your ready pen drive
- > If you would like to change the logo and wallpaper, need to put them into corresponding folders

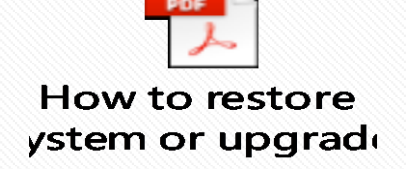

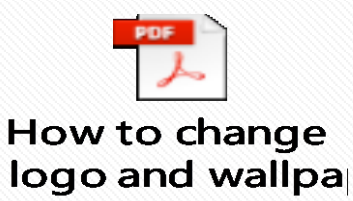

ZONCALE的旗

#### Note

Backup the needed data before restoration if the machine still running well.

- Keep the machine as off status.
- Insert the USB drive on the back of the machine (USB port), check the video now
- Connect the USB keyboard, constantly press F7 key after power on the machine
- Choose the correct boot option, the name should include your USB drive
- If you would like to change the logo and wallpaper, do it here
- After successfully restored the system, select exit and power off, then remove the USB drive when the machine is completely off

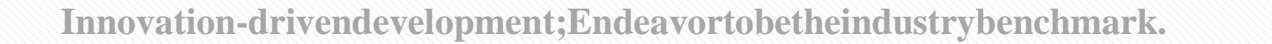

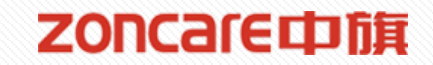

#### Note

- > There's no order priority of the software upgrading, make sure complete all of files from the link
- The machine will automatically restart after each upgrade. It is recommended to unplug the USB drive after each upgrade to prevent the machine from automatically entering the restoration interface
- It may take longer time upgrading the FPGA file

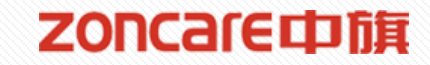

## 04

# What problem we may encounter and how to fix

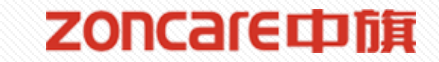

#### **Case 1 – Failed to download file when making boot drive**

| Rufus 4.5.2180                                                                                     |                                           |      | ×  | 100  |
|----------------------------------------------------------------------------------------------------|-------------------------------------------|------|----|------|
| 设备选项 ———                                                                                           |                                           |      |    | - 12 |
| 设备                                                                                                 |                                           |      |    |      |
| NO_LABEL (F:) [32 GB]                                                                              |                                           |      | ~  |      |
| 引导类型选择                                                                                             |                                           |      |    | 100  |
| LiveCD-XU16042-64bit-2024012                                                                       | 26(V1.7.2) ~                              | 9 i  | 选择 |      |
| 持久分区大小                                                                                             |                                           |      |    |      |
| -                                                                                                  | -                                         |      |    |      |
| Error: failed to downlo                                                                            | ad files                                  |      | 关闭 |      |
| Error: failed to downlo                                                                            | ad files                                  |      | 关闭 |      |
| Error: failed to downlo<br>32 GB<br>文件系统                                                           | ad files<br>籏大小                           |      | 关闭 |      |
| Error: failed to downlo<br>32 GB<br>文件系统<br>FAT32 (默认) ~                                           | ad files<br>籏大小<br>16 K 字节                | (默认) | 关闭 |      |
| Error: failed to downlo<br>32 GB<br>文件系统<br>FAT32 (默认) ~<br>◆ 显示高级格式化选项                            | ad files<br>籏大小<br>16 K 字节                | (默认) | 关闭 |      |
| Error: failed to downlo   32 GB   文件系统   FAT32 (默认)   > 显示高级格式化选项   状态                             | ad files<br>簇大小<br>16 K 字节                | (默认) | 关闭 |      |
| Error: failed to downlo<br>32 GB<br>文件系统<br>FAT32 (默认) ~<br>◆ 显示高级格式化选项<br>状态<br>下载 Idl            | ad files<br>養大小<br>16 K 字节<br>linux.sys 中 | (默认) | 关闭 |      |
| Error: failed to downlo<br>32 GB<br>文件系统<br>FAT32 (默认) ~<br>~ 显示高级格式化选项<br>状态<br>下载 Idl<br>③ ① 奈 圓 | ad files                                  | (默认) | 关闭 |      |

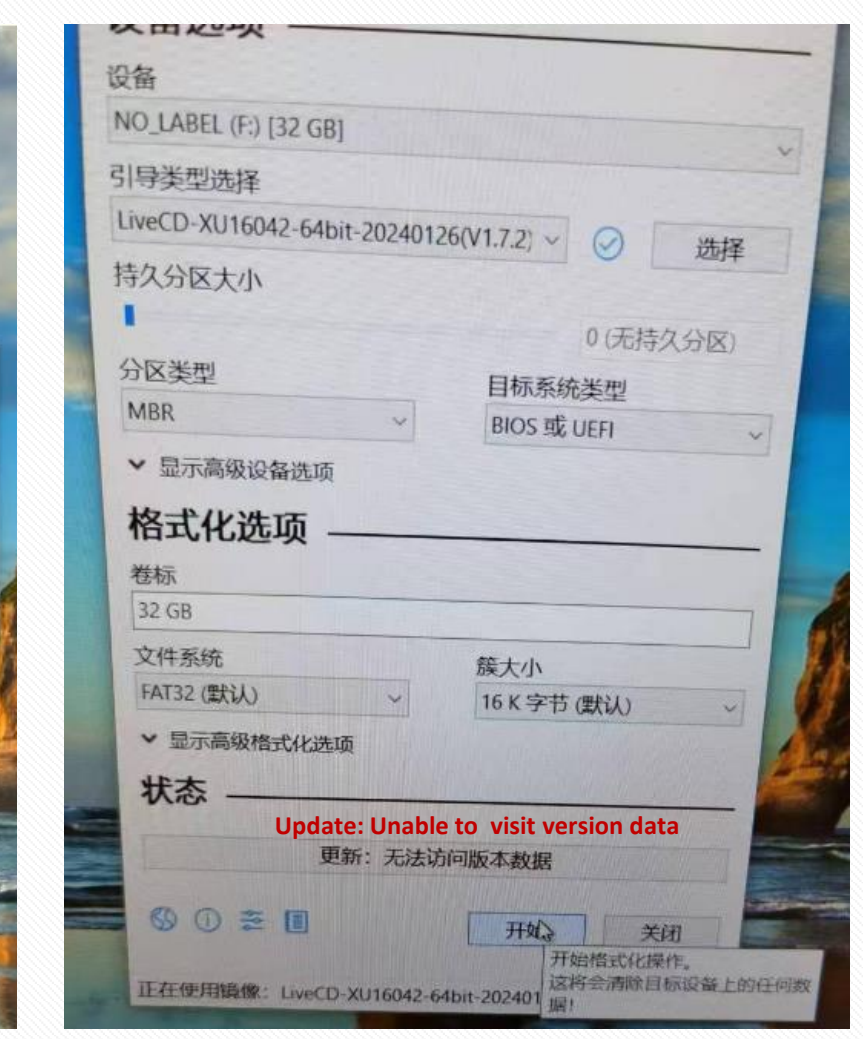

#### Why – Local public internet limitation

How – Suggest you to connect your laptop to mobile hotspot

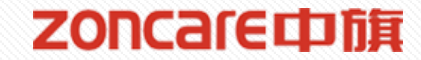

### **Case 2 – Failed to copy system file to drive**

| An unexpected error is keeping you from copying the file. If you continue                                                 | An error has occurred.                                                                                                    |
|----------------------------------------------------------------------------------------------------|----------------------------------------------------------------------------------------------------|
| to receive this erior, you can also an open of problem.<br>Error 0x800701B1: A device which does not exist was specified. | The destination you have specified does not exist. It might be an offline network location or an empty CD or DVD drive. Check the location and try again.                                                                                                    |
| root.ext4<br>Type: EXT4 File<br>Size: 2.13 GB<br>Date modified: 27/06/2024 7:23                                           | 9607-XU16046V6-20240628(V1.0.4Release)<br>Type: File folder<br>Date modified: 29/06/2024 11:55                                                                                                    |
| Do this for all current items                                                                                             | Do this for gll current items                                                                                                    |
| Try Again Skip Cancel                                                                                                    | Tey Again Skip Cancel                                                                                                    |
| More details                                                                                                    | Manual Contraction of Contraction of |

Why – Firewall limit or lock the drive, lead to failing to read and write files to drive

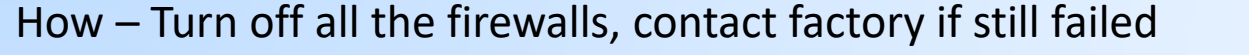

Innovation-drivendevelopment; Endeavortobetheindustrybenchmark.

#### ZONCare中旗

X

#### **Case 3 – Filed to enter administration interface**

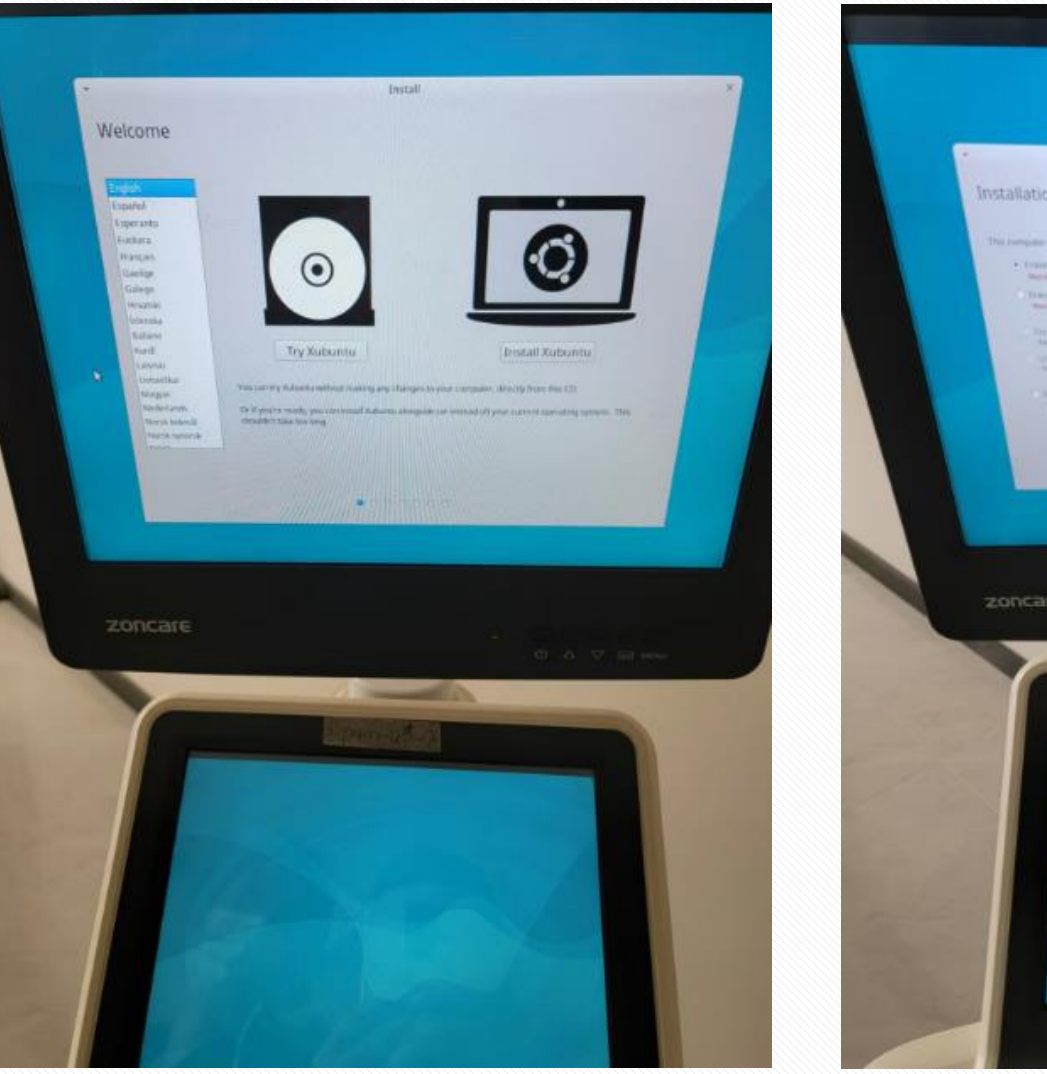

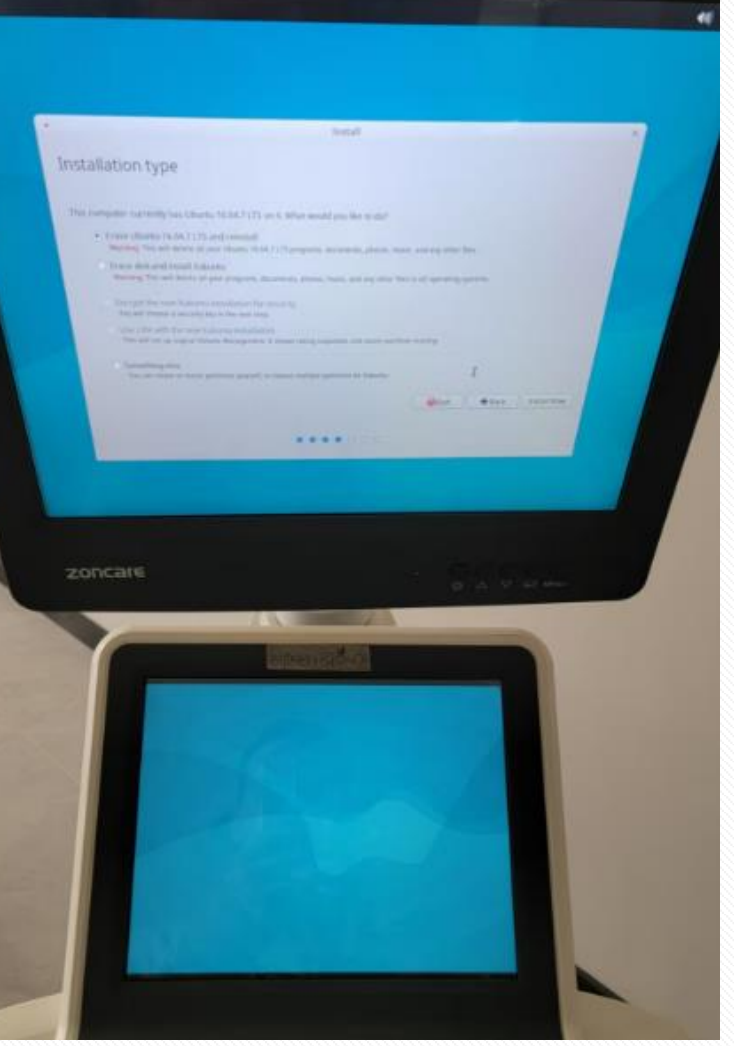

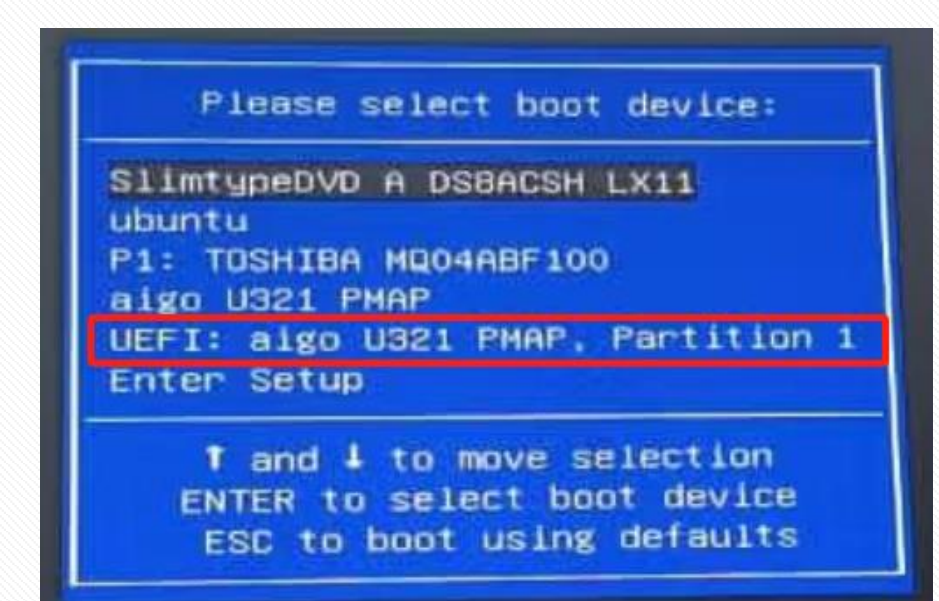

#### Why – Wrong boot device was selected

How – Select correct boot device, generally it should be as UEFI: XXXX(U disk brand) Partition 1

#### Innovation-drivendevelopment; Endeavortobetheindustrybenchmark.

**Case 4 – Error: No system backup files found in system-backup directory** 

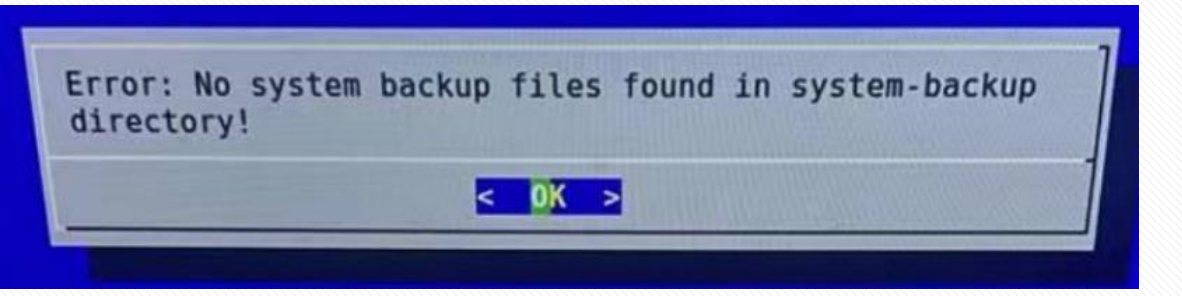

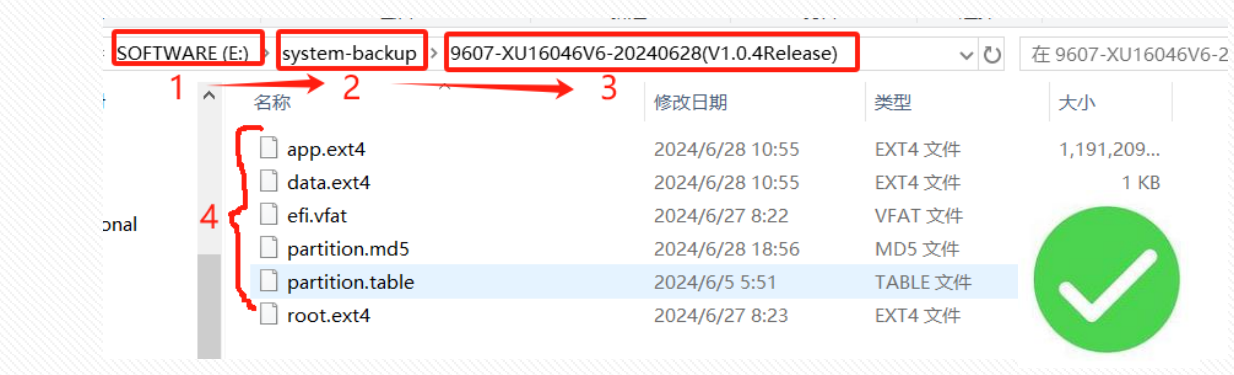

Why – System file was not extracted , or U disk no enough space to put the system file, or the extracted file include two folders.

How – Confirm the space is sufficient and the file is correctly extracted and copied.

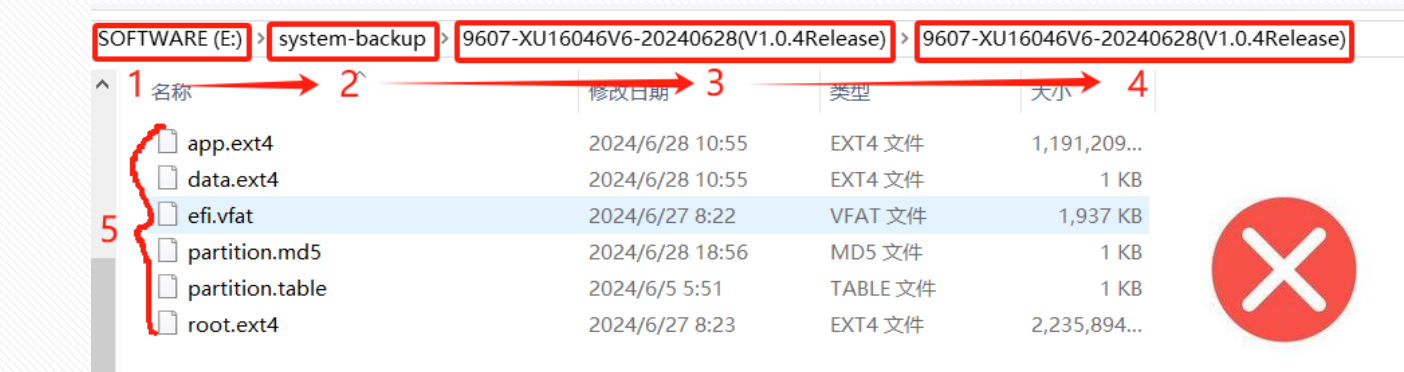

#### **Case 5 – Error: The system backup selected was not found**

| Error: The system backup selected was not found! |  |
|--------------------------------------------------|--|
| <mark>&lt; 0</mark> K >                          |  |
|                                                  |  |
|                                                  |  |

Why – The file format is incorrect and contains unnecessary prefixes, suffixes, or spaces.

How – Change the file name

| arrow ko   | System backup list                                             |
|------------|----------------------------------------------------------------|
| - arrow ke | ys of the number keys on the keyboard to navigate menus, and u |
| lp informa | tion is displayed at the bottom of the screen.                 |
|            | 9436-XU16046V3-20221202(V1.0.2Release)<br>2 (1)                |
|            |                                                                |
|            |                                                                |
|            |                                                                |
|            | < OK > <cancel></cancel>                                       |
|            |                                                                |
|            |                                                                |
|            |                                                                |
|            | System backup list                                             |
| keys or t  | he number keys on the keyboard to havigate menus, and us       |
| mation is  | s displayed at the bottom of the screen.                       |
|            | 9436-XU16046V3-20221202(V1.0.2Release)                         |
|            |                                                                |
|            | u a a a a a a a a a a a a a a a a a a a                        |
|            |                                                                |
|            |                                                                |
|            | < OK > <cancel></cancel>                                       |
|            |                                                                |

#### ZONCare中旗

#### Case 6 – The MD5 of the app. Ext4 does not match!

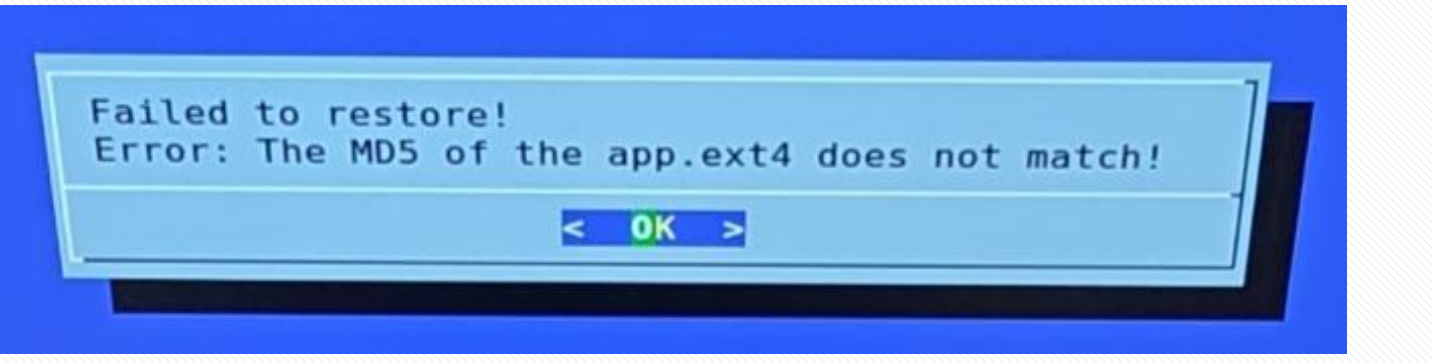

| Why – The currently calculated | checksum does |
|--------------------------------|---------------|
| not match the checksum in the  | file.         |

How – Re-download the file from link, or try to use another drive and make sure connect the rear USB port on the back of the machine

| app.ext4        | 2024/6/28 10:55 | EXT4 文件 | 1,191,209 |
|-----------------|-----------------|---------|-----------|
| data.ext4       | 2024/6/28 10:55 | EXT4 文件 | 1 KB      |
| efi.vfat        | 2024/6/27 8:22  | VFAT 文件 | 1,937 KB  |
| partition.md5   | 2024/6/28 18:56 | MD5 文件  | 1 KB      |
| partition.table | 2024/6/5 5:51   | TABLE文件 | 1 KB      |
| root.ext4       | 2024/6/27 8:23  | EXT4 文件 | 2,235,894 |

Case 7 – Error: partition-table . Txt not found

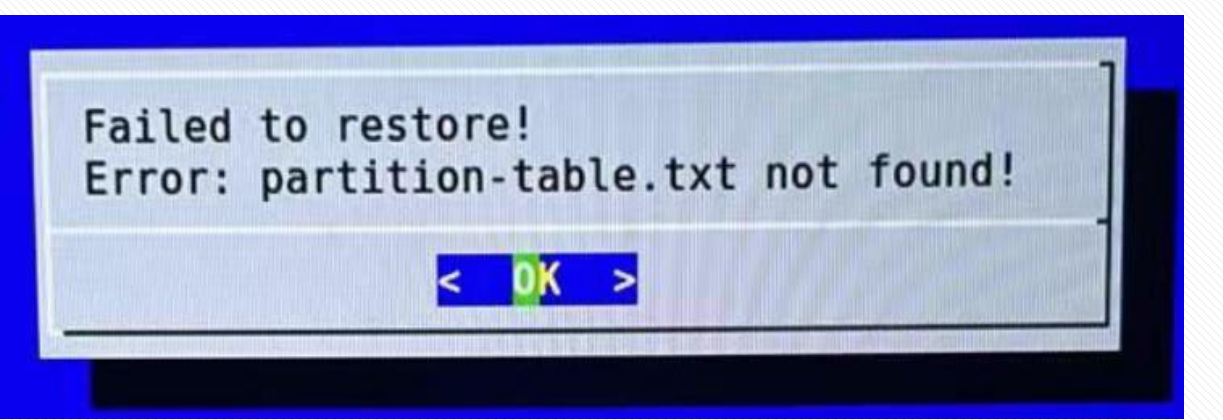

Why – The file is not complete, or unstable read & write between machine and USB drive

How – Re-download the file from link, make sure connect the rear USB port of the machine, or change another USB dirve

| partition.md5 2024/6/28 18:56<br>partition.table 2024/6/5 5:51 | TABLE 文件       | 1 KB      |
|----------------------------------------------------------------|----------------|-----------|
| partition.md5 2024/6/28 18:56                                  |                |           |
|                                                                | MD5 文件         | 1 KB      |
| efi.vfat 2024/6/27 8:22                                        | <b>VFAT</b> 文件 | 1,937 KB  |
| data.ext4 2024/6/28 10:55                                      | EXT4 文件        | 1 KB      |
| app.ext4 2024/6/28 10:55                                       | EXT4 文件        | 1,191,209 |

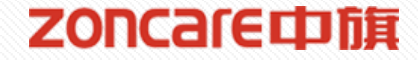

#### Case 8 – Two rabbits appeared after reboot

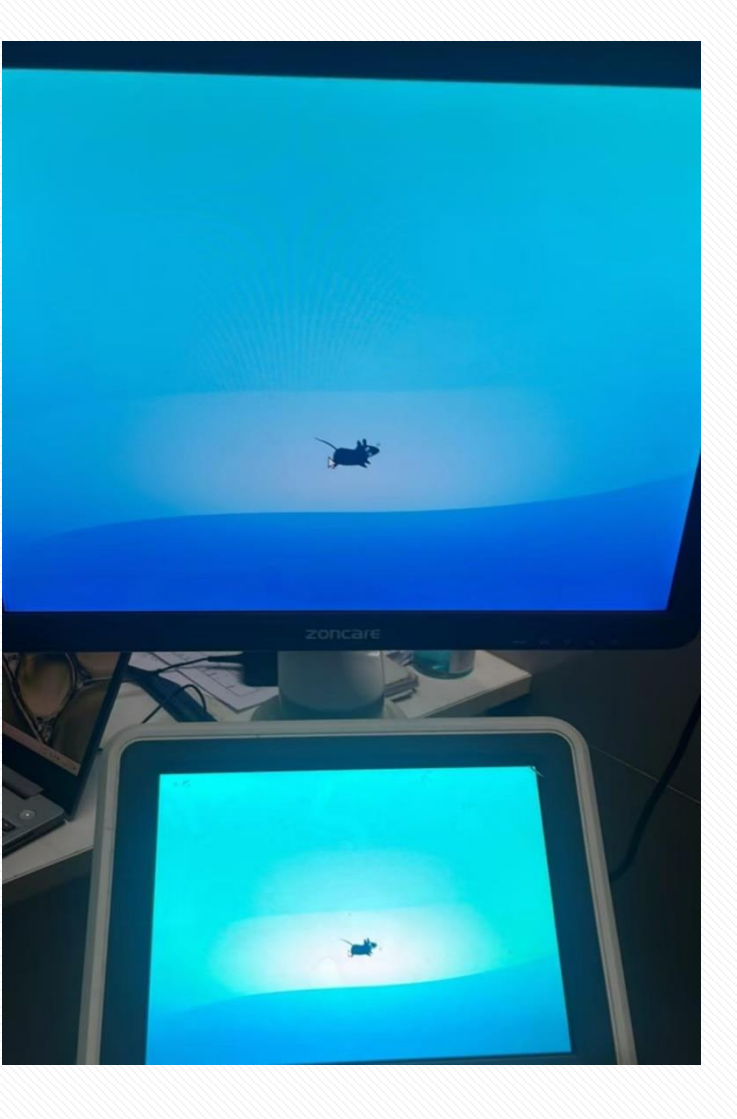

Why – Use the wrong operation system file

How – Use correct system file, can confirm with factory engineer

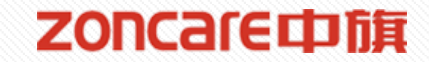

#### Case 9 – Still give code error

[ 0.045134] ACPI Exception: AE\_BAD\_PARAMETER, Could not install PciConfig han dler for Root Bridge PCI0 (20170831/evrgnini-241) [ 1.124663] Couldn't get size: 0x80000000000000 [ 1.24688] MODSIGN: Couldn't get UEFI db list [ 1.128354] Couldn't get size: 0x80000000000000 [ 1.646206] ACPI Error: [DSSP] Namespace lookup failure, AE\_NOT\_FOUND (201708 31/psargs-364) [ 1.646221] ACPI Error: Method parse/execution failed \\_SB.PCI0.SAT0.PRT1.\_GT F, AE\_NOT\_FOUND (20170831/psparse-550) [ 1.701780] ACPI Error: [DSSP] Namespace lookup failure, AE\_NOT\_FOUND (201708 31/psargs-364) [ 1.701792] ACPI Error: Method parse/execution failed \\_SB.PCI0.SAT0.PRT1.\_GT F, AE\_NOT\_FOUND (20170831/psparse-550) BusyBox v1.22.1 (Ubuntu 1:1.22.0-15ubuntu1.4) built-in shell (ash) Enter 'help' for a list of built-in commands.

(initramfs) \_

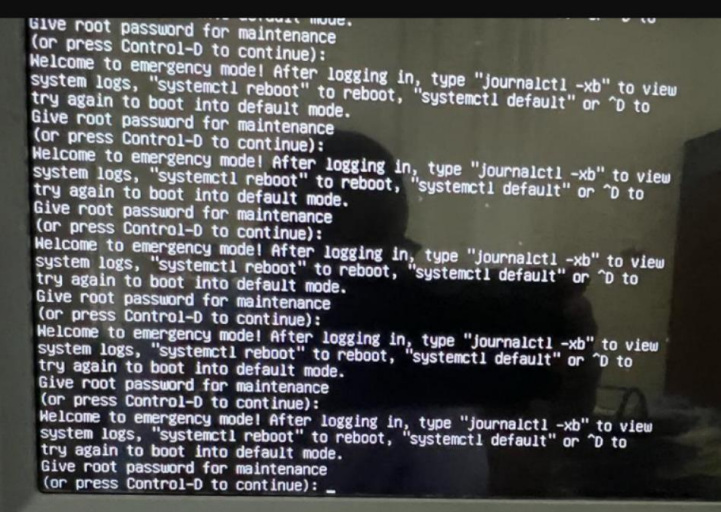

## Neboot and Select proper Boot device or Insert Boot Hedia in selected Boot device and press a boy

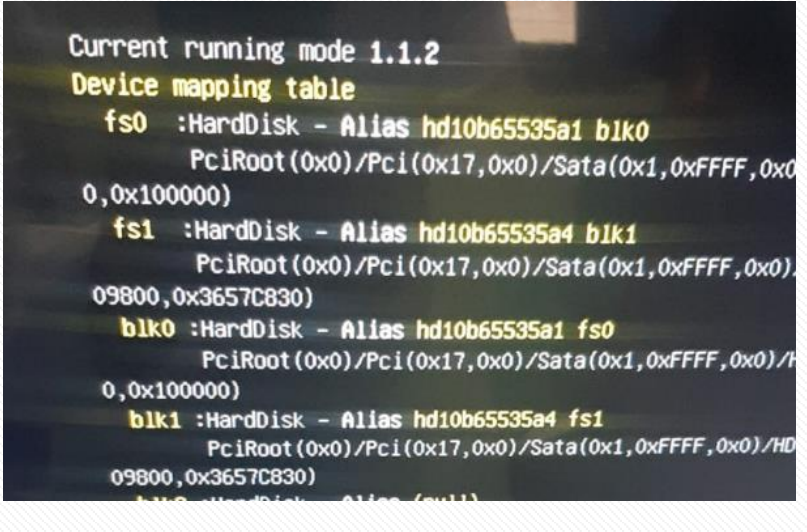

Why – The ISO file was wrong, or hardware issue like hard drive, cables of hard drive or mainboard

How – Confirm with factory engineer and redo the restoration process. Then try to replace the hardware if still remain

#### GNU GRUB version 2.04

Minimal BASH-like line editing is supported. For the first word, TAB lists possible command completions. Anywhere else TAB lists possible device or file completions.

grub> \_

Case 10 – Upgrade failed, file error!

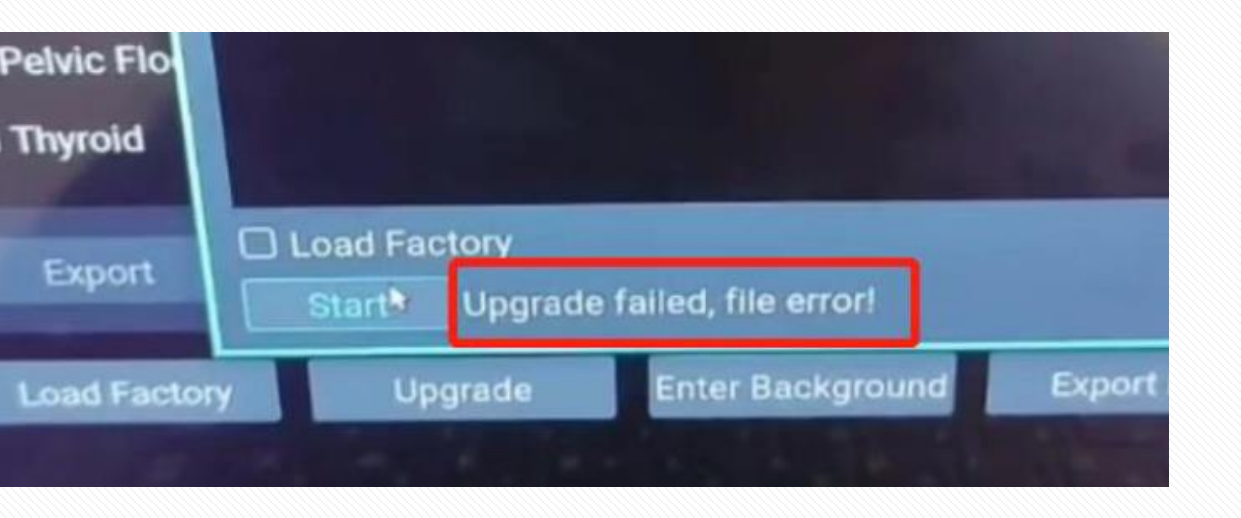

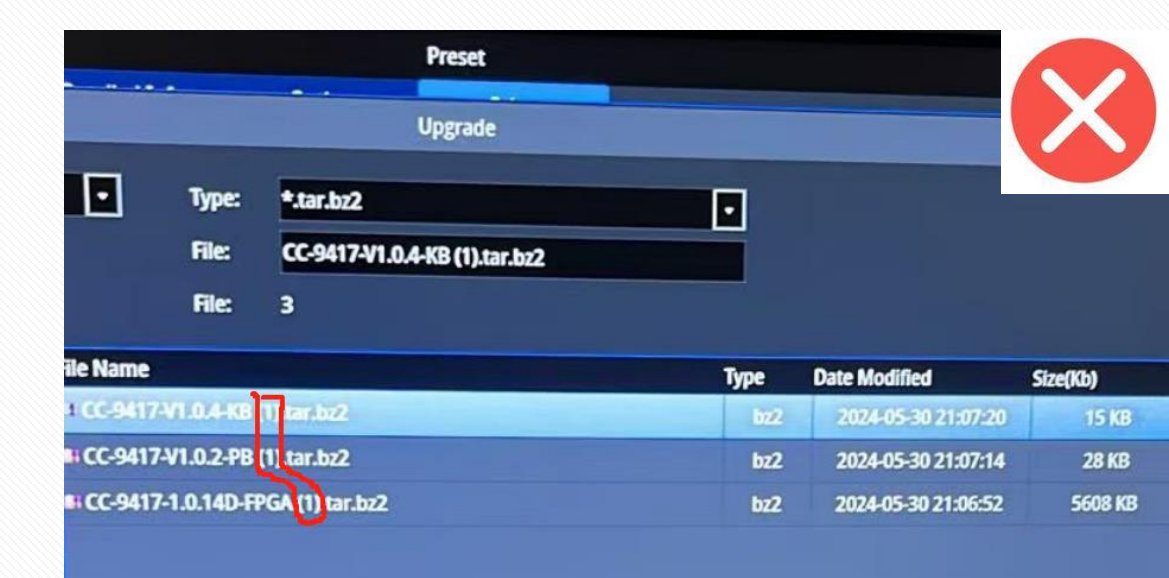

ZONCare中旗

Why – The file format is incorrect and contains unnecessary prefixes, suffixes, or spaces.

How – Change the file name

#### **Case 11 – Success to restore except the user profile info!**

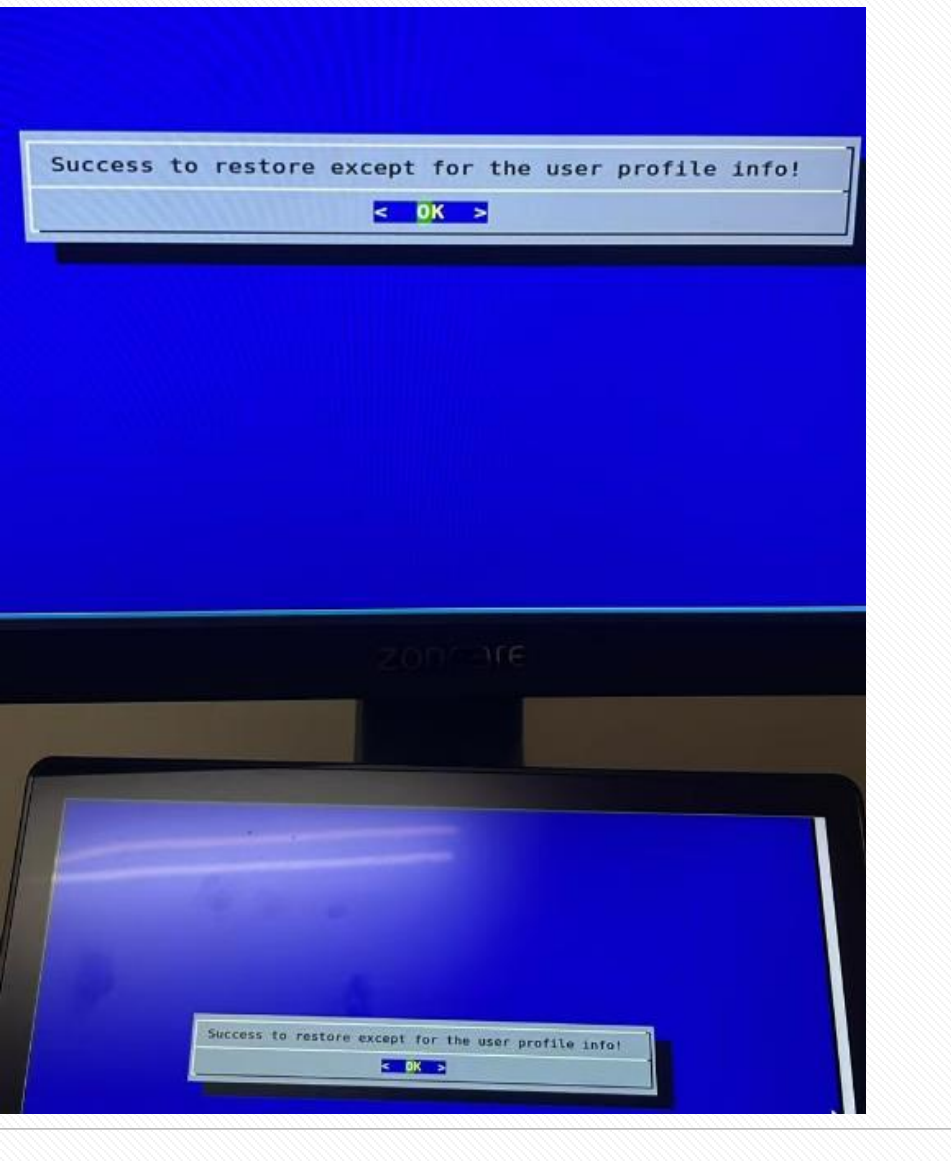

Why – During the system restoration process, the user configuration information inside the machine, such as wallpaper, logo, etc., will be backed up to the ISO file (boot disk) first, and will be written back to the machine after the restoration. If the software version is too old and does not support the backup function, this prompt will appear.

How – No need to care about it, doesn't affect the function of machine